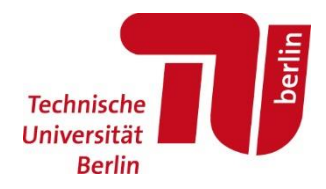

# Spielend lernen mit Socrative

#### **Dr. Alexander Wriege-Bechtold**

TU Berlin - FG Siedlungswasserwirtschaft TIB 25 - Raum 219 Gustav-Meyer-Allee 25, D - 13355 Berlin Tel.: +49 / (0) 30 / 314 72209 awb@siwawi.tu-berlin.de

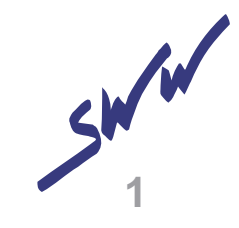

#### 1. Homepage socrative.com

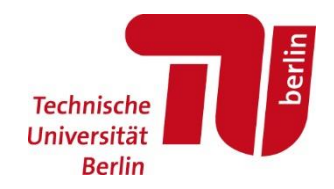

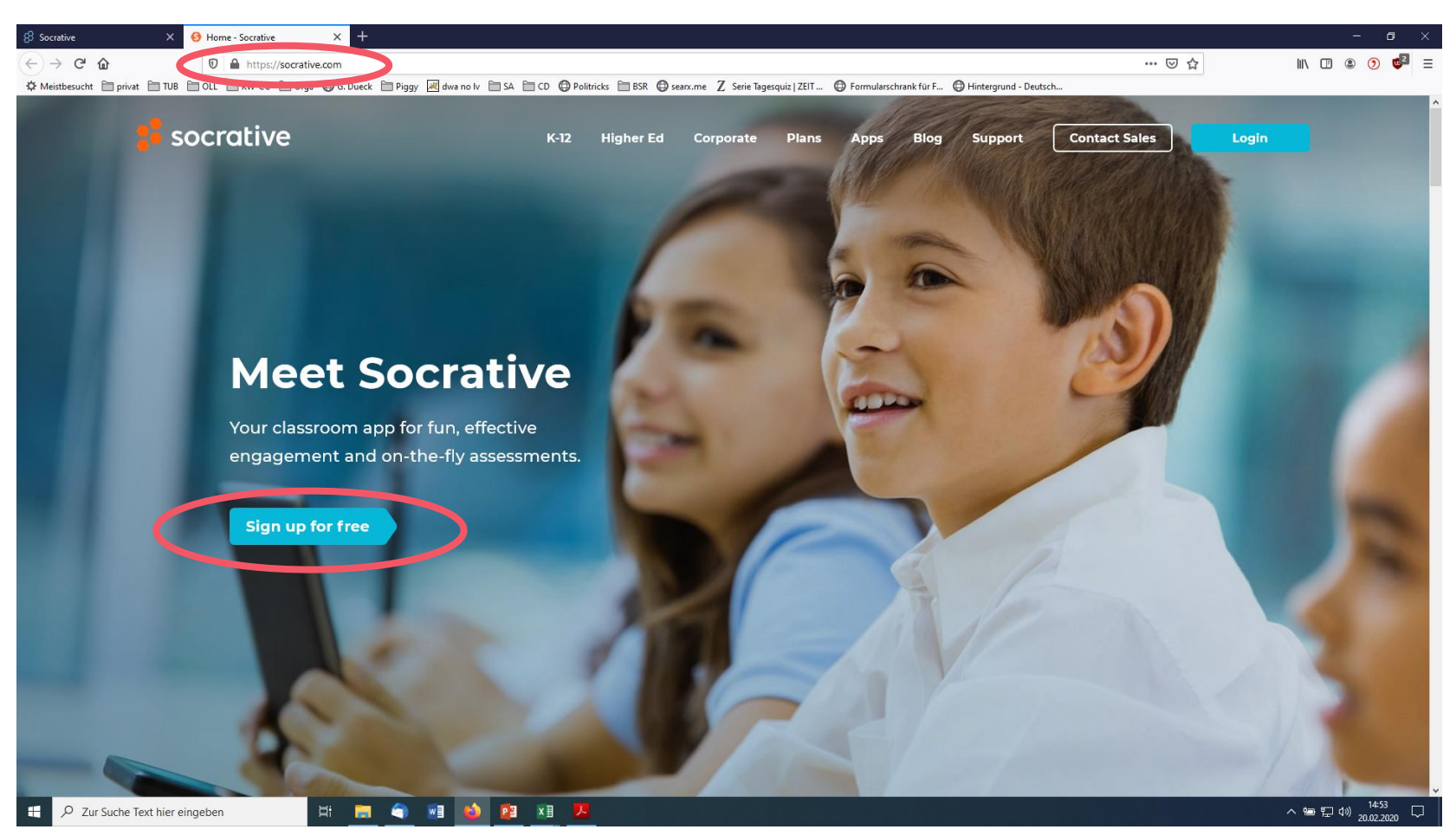

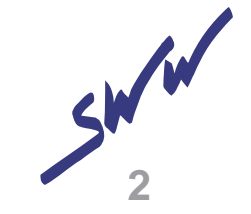

#### 2. Auswahl

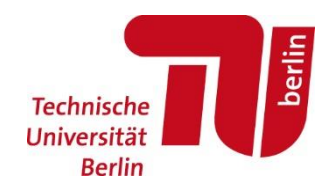

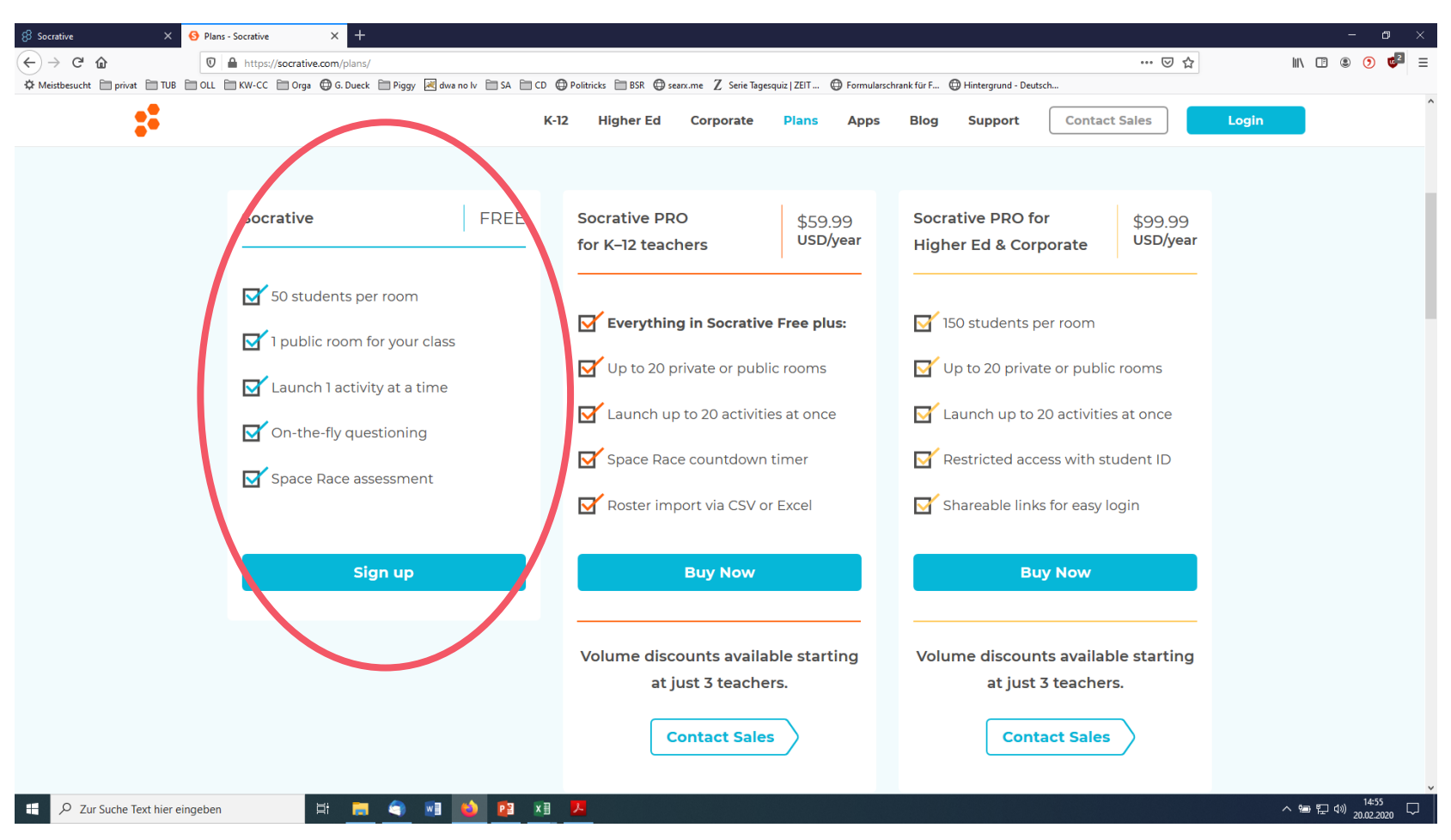

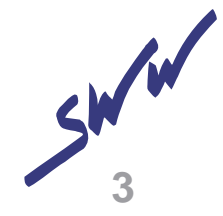

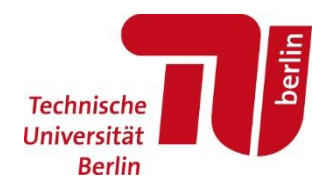

### 3. Profil eingeben

| 8 Socrative                              | X Socrative X Socrative                               | × +                                                                                                    |                                       | - 0 ×        |
|------------------------------------------|-------------------------------------------------------|----------------------------------------------------------------------------------------------------|---------------------------------------|--------------|
| $\leftarrow$ $\rightarrow$ C $rac{1}{2}$ | 🛛 🔒 https://b.socrative.com/login/teacher/?#register/ | ínfo                                                                                                    | ⊡ ☆                                   | III\ 🖪 🖲 🍯 🚍 |
| 🌣 Meistbesucht 🗎 privat 🗎                | TUB 📄 OLL 🗎 KW-CC 📄 Orga 🖨 G. Dueck 📄 Piggy 🛃 dwa r   | no Iv 🗎 SA 🗎 CD 🔀 Politricks 🗎 BSR 🖨 searx.me 🛛 Serie Tagesquiz   ZEIT 🖨 Formularschrank für F 🖨 Hintergrund - Deutsch                                                                                                    |                                       |              |
| Meistbesucht in privat in 1              | TUB 🖿 OLL 🗎 KW-CC 🖿 Orge 🖨 G. Dueck 🖿 Piggy 🗷 dwar    | In the image of the control of the control of the contr |                                       |              |
|                                          |                                                       |                                                                                                    |                                       |              |
|                                          |                                                       | Socrative                                                                                                    |                                       |              |
|                                          |                                                       |                                                                                                    | · · · · · · · · · · · · · · · · · · · |              |

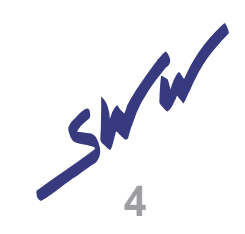

### 3. Profil eingeben II

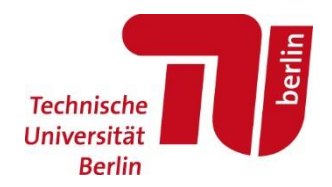

| 18 Socrative X S Plans - Socrative X 8 Socrative X +                                                                                                    |     | - 0 ×                                   |
|----------------------------------------------------------------------------------------------------|-----|-----------------------------------------|
| (←) → C ŵ 0 ▲ https://b.socrative.com/login/teacher/?#register/demo                                                                                                    | ⊌ ☆ | II\ 🖪 🖲 🧿 💆 🗏                           |
| 🌣 Meistbesucht 📄 privat 📄 TUB 📋 OLL 🚔 KW-CC 📄 Orga 🖨 G. Dueck 🚔 Piggy 📈 dwa no Iv 🚔 SA 🚔 CD 🖨 Politricks 🚔 BSR 🖨 searx.me 🛛 Serie Tagesquiz   ZEIT 🖨 Formularschrank für F 🖨 Hintergrund - Deutsch                                                                                                    |     |                                         |
| Control   Control   Control Control </th <th></th> <th></th> |     |                                         |
| formitin.                                                                                                    |     |                                         |
| Socrative                                                                                                    |     | ~                                       |
| 📫 🔎 Zur Suche Text hier eingeben 🛛 🛱 📄 🚳 🔯 🔯 🔀 😕                                                                                                    |     | へ 畑 記 (15:24<br>へ 畑 記 (19) 20.02.2020 ロ |
|                                                                                                    |     |                                         |

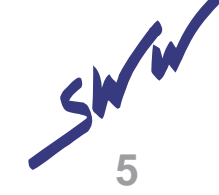

#### 4. Profil - Bestätigung

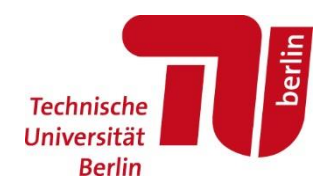

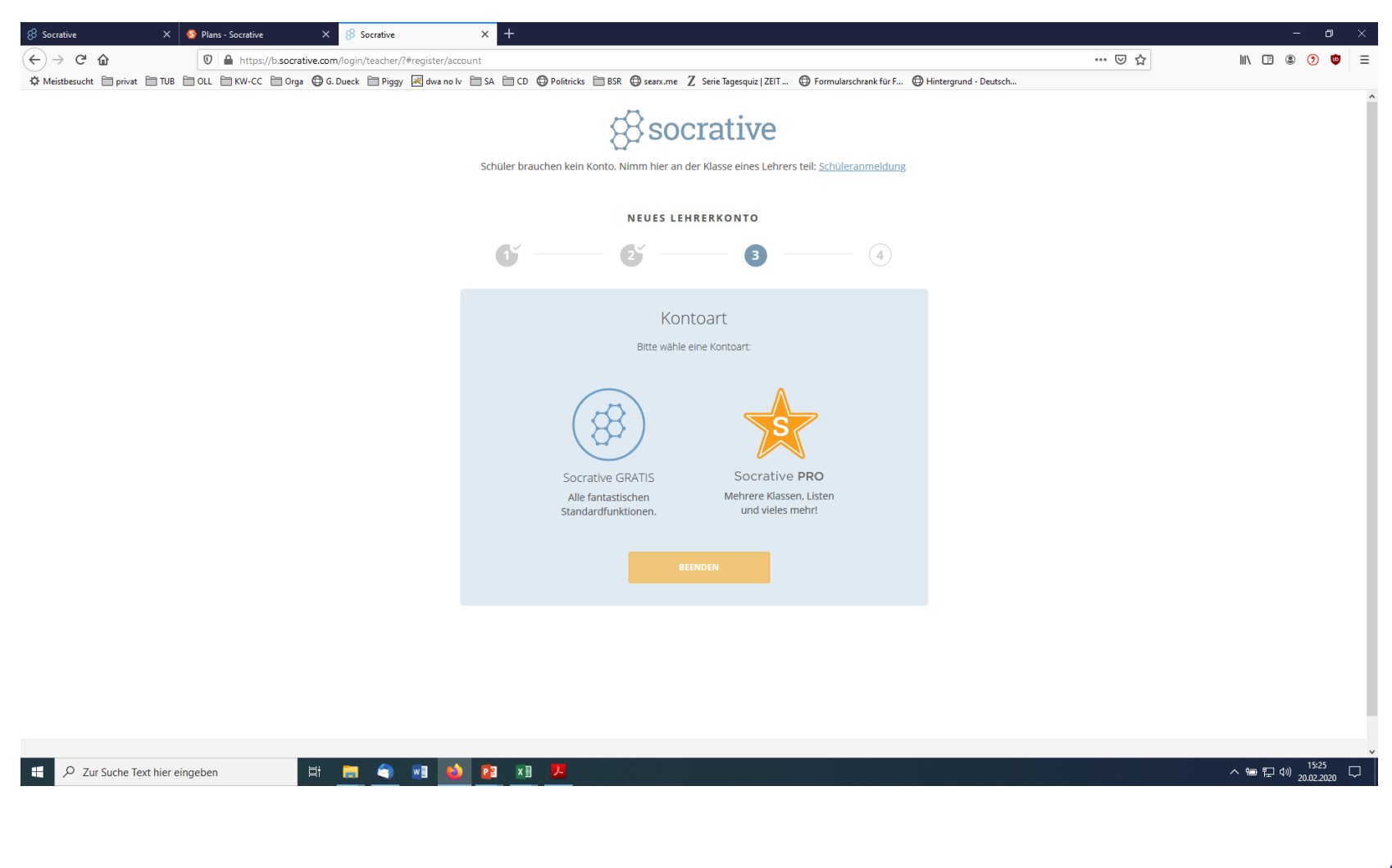

SW W

#### 4. Profil - Bestätigung

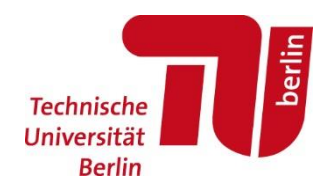

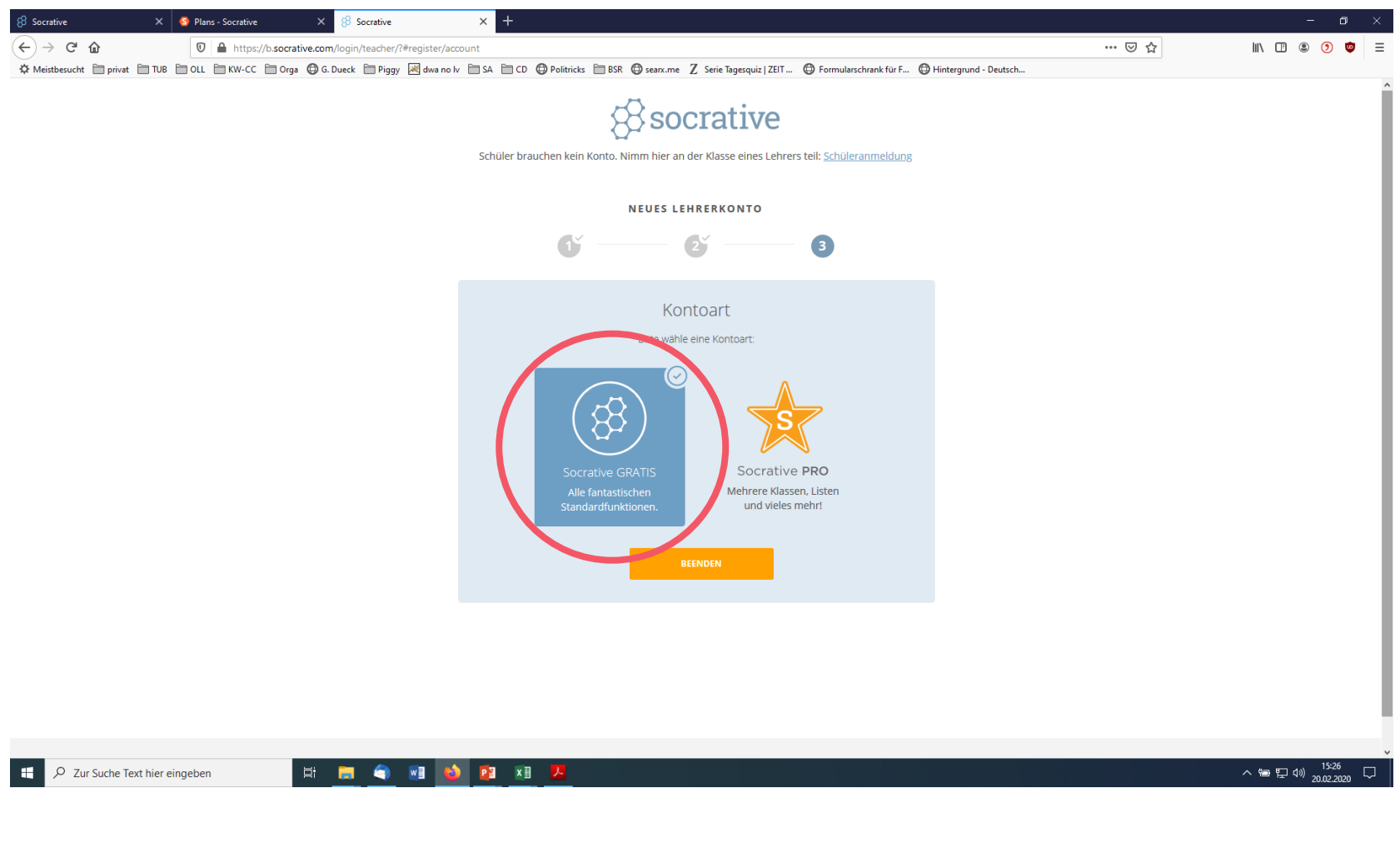

SWW

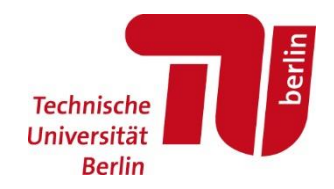

| 8 Socrative                 | ×  91    | lans - Socrative | ×                | 8 Socrative     | ×                 | +            |             |                                 |                           |                           |     | - 0 ×        |
|-----------------------------|----------|------------------|------------------|-----------------|-------------------|--------------|-------------|---------------------------------|---------------------------|---------------------------|-----|--------------|
| $\leftarrow \rightarrow $ C | C        | D 🔒 https://l    | b.socrative.com/ | teacher/#launch | _                 |              |             |                                 |                           | _                         | ⊌ ☆ | III\ 🖪 🖲 🧔 📮 |
| 🌣 Meistbesucht 🛅 privat 🗍   | TUB 🛅 OL | L 🗎 KW-CC [      | 🗎 Orga ( G. D    | ueck 🗎 Piggy 🛓  | 🖞 dwa no Iv  🗎 SA | CD OPolitric | cks 🗎 BSR 🧲 | searx.me Z Serie Tagesquiz   ZE | T 💮 Formularschrank für F | . 💮 Hintergrund - Deutsch |     |              |
| \$                          | 83       |                  |                  |                 |                   |              |             | LEXANDER2012                    |                           |                           |     | Alexander 🗸  |
| ST/                         | ARTEN    | TESTS            | KLASSEN          | BERICHTE        | ERGEBNISSE        |              |             |                                 |                           |                           |     | 0<br>(5) ~   |
|                             |          |                  |                  |                 |                   |              |             | (53)                            | G                         | $\rightarrow$             |     |              |
|                             |          |                  |                  |                 |                   | Test         |             | Wettlauf ins All                | Abschluss                 | sticket                   |     |              |
|                             |          |                  |                  |                 |                   |              |             | RASCHE FRAGE                    |                           |                           |     |              |
|                             |          |                  |                  |                 |                   | MC           | )           | TF                              | SA                        |                           |     |              |
|                             |          |                  |                  |                 |                   | Multiple Ch  | oice        | Richtig / Falsch                | Kurze Antwort             |                           |     |              |

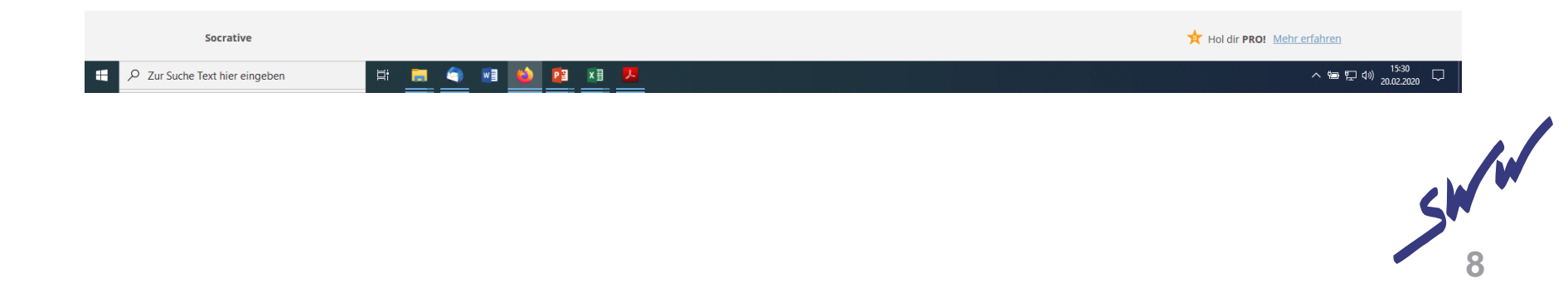

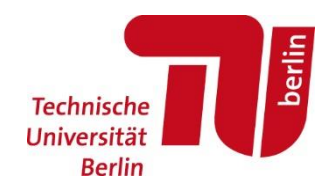

| Socrative X S Plans - Socrative     C A      C A     | × § Socrative × +                                                                |                                                                  | 🖂 🔶                    |                      |
|------------------------------------------------------|----------------------------------------------------------------------------------|------------------------------------------------------------------|------------------------|----------------------|
| ♦ Meistbesucht 🗎 privat 🗎 TUB 📄 OLL 📄 KW-CC 📄 Orga 🧔 | i G. Dueck 📄 Piggy 📈 dwa no Iv 📄 SA 📄 CD 🔀 Politricks 📄 BSR 🖨 searx.me Z Serie 1 | Tagesquiz   ZEIT 🜐 Formularschrank für F 🔀 Hintergrund - Deutsch | U u                    |                      |
| STARTEN TESTS KLASSEN                                | ALEXANDER2<br>Berichte ergebnisse                                                | 2012                                                             | Ale                    | xander ۲<br>س<br>س   |
| Tests                                                |                                                                                  |                                                                  | + TEST HINZ            | RUFÜGEN              |
| Q Tests durchsuchen                                  |                                                                                  |                                                                  |                        |                      |
|                                                      | 🔟 LÖSCHEN 🏷 KOMBINIEREN 🗔 VERSCHIEBEN                                            |                                                                  |                        | RERSTELLEN           |
| > Tests                                              | □ ALLE NAME ↑                                                                    | DATUM $\downarrow$                                               | KOPIEREN HERUNTERLADEN | TEILEN               |
| Papierkorb                                           | Co Erstelle Ordner un                                                            | d noch vieles mehr! 🔆 Nimm PRO! <u>Mehr erfahren</u>             |                        |                      |
|                                                      | World Facts Quiz                                                                 | 2/20/20                                                          | j Ŧ                    | ~°                   |
|                                                      |                                                                                  |                                                                  |                        |                      |
|                                                      |                                                                                  |                                                                  |                        |                      |
|                                                      |                                                                                  |                                                                  |                        |                      |
|                                                      |                                                                                  |                                                                  |                        |                      |
|                                                      |                                                                                  |                                                                  |                        |                      |
| Cur Suche Text hier eingeben                         | 🔚 🔄 🗃 💕 😰 🗱 🦊                                                                    |                                                                  |                        | ヘ 物 記 小 約 20.02.2020 |
|                                                      |                                                                                  |                                                                  |                        |                      |

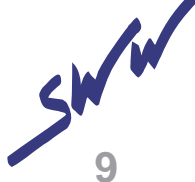

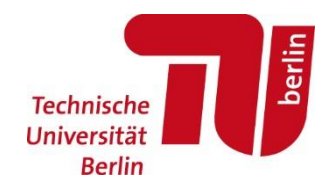

10

| 8                   |                                           | ALEXANDER2012                                   |                    |             |                              |           |                       |
|---------------------|-------------------------------------------|-------------------------------------------------|--------------------|-------------|------------------------------|-----------|-----------------------|
| STARTEN TESTS KI    | ASSEN BERICHTE ERGEBNISSE                 |                                                 |                    |             |                              | دلکه ~    |                       |
| Tests               |                                           |                                                 |                    |             | + TEST HINZ                  | UFÜGEN    |                       |
| Q Tests durchsuchen |                                           |                                                 |                    |             | Neu erstellen<br>Importieren |           |                       |
|                     | IIII LÖSCHEN → KOMBINIEREN [] VERSCHIEBEN | ų.                                              |                    |             |                              | ERSTELLEN |                       |
| > Tests             | □ ALLE NAME ↑                             |                                                 | DATUM 🦊            | KOPIEREN HE | RUNTERLADEN                  | TEILEN    |                       |
| Papierkorb          |                                           | Co Erstelle Ordner und noch vieles mehr! 📌 Nimm | PRO! Mehr erfahren |             |                              |           |                       |
|                     | World Facts Quiz                          |                                                 | 2/20/20            |             | $\overline{\mathbf{h}}$      | Ś         |                       |
|                     |                                           |                                                 |                    |             |                              |           |                       |
|                     |                                           |                                                 |                    |             |                              |           |                       |
|                     |                                           |                                                 |                    |             |                              |           |                       |
|                     |                                           |                                                 |                    |             |                              |           |                       |
|                     |                                           |                                                 |                    |             |                              |           |                       |
|                     |                                           |                                                 |                    |             |                              |           |                       |
|                     |                                           |                                                 |                    |             |                              |           |                       |
|                     |                                           |                                                 |                    |             |                              |           |                       |
| Text hier eingeben  | H 🚍 🌖 🖬 🚯 📴 🗷 😕                           |                                                 |                    |             |                              | ~ 19 1    | 日<br>日本<br>20.02.2020 |
|                     |                                           |                                                 |                    |             |                              |           |                       |
|                     |                                           |                                                 |                    |             |                              |           |                       |

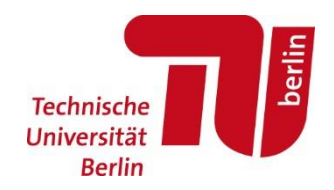

| t TUB CLL KW-CC Orga C G. Duerk Pic                                                         | edit-quiz/44786480<br>igav 🗷 dwa no lv 🗎 SA 🗎 CD 🛱 Politicks 🗎 BSR 🛱 seanc.me 🛛 Serie Tagesquiz I ZEIT 🛱 Formularschrank für F 🛱 Hinteranund - Deutsch | ··· 🗵                               |                  | lif                       |
|---------------------------------------------------------------------------------------------|----------------------------------------------------------------------------------------------------|-------------------------------------|------------------|---------------------------|
| 8                                                                                           | ALEXANDER2012                                                                                                    |                                     | Alexand          | ider 🗸                    |
|                                                                                             |                                                                                                    |                                     |                  | <mark>، ھ</mark>          |
|                                                                                             |                                                                                                    | _                                   |                  |                           |
| Test bearbeiten                                                                             |                                                                                                    | SPEICH                              | HERN UND BEENDEN |                           |
|                                                                                             |                                                                                                    | Teilen<br>SOC                       | aktivieren       |                           |
| LOT 2020                                                                                    |                                                                                                    |                                     |                  |                           |
| Tast auf Standard annassan                                                                  |                                                                                                    |                                     |                  |                           |
|                                                                                             |                                                                                                    |                                     |                  |                           |
|                                                                                             |                                                                                                    |                                     |                  |                           |
| #1                                                                                          | Formatierung:                                                                                                    | SPE                                 | EICHERN          | <b>D</b>                  |
| #1                                                                                          | <b>Formatierung:</b><br>die diesjährige Landesverbandstagung Nord-Ost statt?                                                                           | SPE SPE                             | EICHERN          | ፹<br>↑                    |
| #1                                                                                          | <b>Formatierung:</b><br>die diesjährige Landesverbandstagung Nord-Ost statt?                                                                           | SPE                                 | EICHERII         | <mark>ம்</mark><br>↑<br>↓ |
| #1<br>Wo findet d<br>ANTWORTAUSWAHL                                                         | Formatierung:<br>die diesjährige Landesverbandstagung Nord-Ost statt?                                                                                  | SPE                                 | EICHERN 1        | ∎<br>↑<br>↓               |
| #1<br>Wo findet d<br>ANTWORTAUSWAHL<br>A Magdeburg<br>B Berlin                              | Formatierung:<br>die diesjährige Landesverbandstagung Nord-Ost statt?                                                                                  | ● ● see                             | EICHERN I        | <b>血</b><br>↑<br>4        |
| #1<br>Wo findet d<br>ANTWORTAUSWAHL<br>B Berlin<br>C Potsdam                                | Formatierung:<br>die diesjährige Landesverbandstagung Nord-Ost statt?                                                                                  | X<br>X                              | ECHERN I         | <b>曲</b><br>↑<br>↓        |
| #1 Wo findet d ANTWORTAUSWAHL A Magdeburg B Berlin C Potsdam D Rostock                      | Formatierung:<br>die diesjährige Landesverbandstagung Nord-Ost statt?                                                                                  | ●                                   | ECHERN I         | <b>☆</b> ↑ ↓ ℃            |
| #1 Wo findet d ANTWORTAUSWAHL A Magdeburg B Berlin C Fotsdam D Rostock + ANTWORT HINZUFÜGEN | Formatierung:<br>die diesjährige Landesverbandstagung Nord-Ost statt?                                                                                  | ● SPE<br>X<br>X<br>X<br>X<br>X<br>X | ECHERN I         | <b>血</b><br>↑<br>↓        |

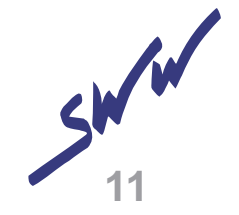

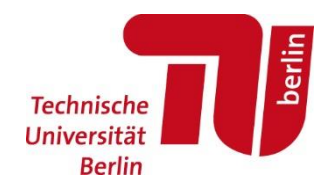

| 8 Socrative             | × +            |                                                                                                    |           | - o ×                           |
|-------------------------|----------------|----------------------------------------------------------------------------------------------------|-----------|---------------------------------|
| (←) → 健 @               | Ū              | A https://b.socrative.com/teacher/#edit-quiz/44786480                                                                                                    | … ⊠ ☆     | III\ 🗉 🖲 🧿 😇 🗏                  |
| 🌣 Meistbesucht 🗎 privat | TUB 🗎 OLL      | . 🛅 KW-CC 🛅 Orga 🔀 G. Dueck 🛅 Piggy 🛃 dwa no lv 🛅 SA 🛅 CD 🔀 Politricks 🛅 BSR 🖨 sean.me 🛛 Serie Tagesquiz   ZEIT 🖨 Formularschrank für F 🖨 Hintergrund - Deutsch |           |                                 |
|                         | Test aur       | standard anpassen                                                                                                    |           |                                 |
|                         |                |                                                                                                    |           |                                 |
|                         | #1             |                                                                                                    |           | <b></b>                         |
|                         | Wo finde       | t die diesjährige Landesverbandstagung Nord-Ost statt?                                                                                                    |           |                                 |
|                         | ANTWOR         | rauswahl                                                                                                    |           | Ļ                               |
|                         | Α              | Magdeburg                                                                                                    |           | <b>4</b> 2                      |
|                         | В              | Berlin                                                                                                    |           |                                 |
|                         | с              | Potsdam                                                                                                    |           |                                 |
|                         | D              | Rostock                                                                                                    |           |                                 |
|                         |                |                                                                                                    |           |                                 |
|                         |                |                                                                                                    |           |                                 |
|                         | #2             | Formatierung:                                                                                                    | SPEICHERN | ش -                             |
|                         | ſ              | <b>*</b>                                                                                                    |           |                                 |
|                         | L L            |                                                                                                    |           | J.                              |
|                         | Korrekte       | Antwort:                                                                                                    |           | - Ch                            |
|                         |                | Richtig Falsch                                                                                                    |           |                                 |
|                         | Erklärun       | g:                                                                                                    |           |                                 |
|                         |                |                                                                                                    |           |                                 |
|                         | 1              |                                                                                                    |           |                                 |
|                         | fragon         |                                                                                                    |           |                                 |
|                         | Iragen         |                                                                                                    |           |                                 |
| 📕 🔎 Zur Suche Tex       | t hier eingebe | n 🛱 🥅 🍋 RI SCH 🖉 (+ KURZE AUTWORT)                                                                                                    |           | へ管記☆ 12:52<br>へ管記☆ 21.02.2020 見 |
|                         |                |                                                                                                    |           |                                 |

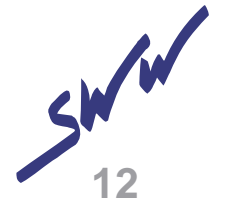

#### 6. Test abschließen

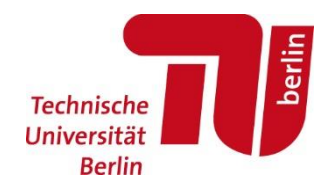

| × +                                                                            |                                                                               |                    | ~                                        | la co               |
|--------------------------------------------------------------------------------|-------------------------------------------------------------------------------|--------------------|------------------------------------------|---------------------|
| wint DIR DOU DW-CC Dora                                                        |                                                                               | 🛛 1                | 7                                        | III\ LD             |
| 8                                                                              | ALEXANDER2012                                                                 |                    | Alexan                                   | nder ~              |
| Test bearbeiten                                                                | N BENLATE ERUEDNISSE                                                          | SPEICHE<br>SOC-    | ern und Beende<br>aktivieren<br>44786480 |                     |
| LOT 2020                                                                       |                                                                               |                    |                                          |                     |
| Test auf Standard annassen                                                     |                                                                               |                    |                                          |                     |
|                                                                                |                                                                               |                    |                                          |                     |
| #1                                                                             | Formatierung:                                                                 | B SPEI             | CHERN                                    | đ                   |
| #1                                                                             | Formatierung: O                                                               | B SPET             | CHERN                                    | ±<br>1000 ±         |
| #1 ANTWORTAUSWAHL                                                              | Formatierung: O                                                               | ) SPEI             | CHERN<br>KORREKT?                        | <b>☆</b><br>↑<br>↓  |
| #1 ANTWORTAUSWAHL A Magdeburg                                                  | Formatierung:                                                                 | SPEI               | CHERN<br>KORREKT?                        | ∎<br>↑<br>↓<br>₽    |
| #1 ANTWORTAUSWAHL A B B Erlin                                                  | Formatierung:                                                                 | SPEI               | CHERI<br>KORREKT?                        | <b>逾</b><br>↑<br>↓  |
| #1 ANTWORTAUSWAHL A Magdeburg B Berlin C Potsdam                               | Formatierung: O                                                               | SPE<br>X<br>X<br>X | CHERI<br>CORREKT?                        | <b>☆</b> ↑ <i>4</i> |
| #1 ANTWORTAUSWAHL A Magdeburg B Perlin C Potsdam D Rostock                     | Formatierung:  Wo findet die diesjährige Landesverbandstagung Nord-Ost statt? | P SPEI             | KORREKT?                                 | ∎<br>↑<br>↓         |
| #1 ANTWORTAUSWAHL A Magdeburg B Berlin C Potsdam D Rostock + ANTWORT HINZUFÜGE | Formatierung: <ul> <li></li></ul>                                             | ×<br>×<br>×        | CHERI<br>KORREKT?                        | <b>曲</b> ↑ ↓        |

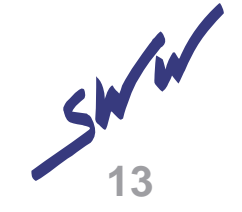

## 7. Übersicht

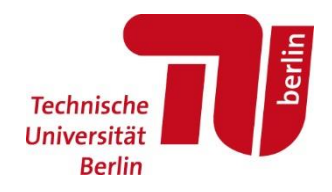

| STARTEN<br>Test | ts                | BERICHTE     | ERGEBNISSE       | ALEXANDER2012                                 |                       |          | Ale<br>+ test hin: | exander ~<br>0<br>2UFÜGEN |      |                |
|-----------------|-------------------|--------------|------------------|-----------------------------------------------|-----------------------|----------|--------------------|---------------------------|------|----------------|
| STARTEN<br>Test | ts                | BERICHTE     | ERGEBNISSE       |                                               |                       |          | + TEST HIN         | O V                       | ,    |                |
| Test            | Tests durchsuchen |              |                  |                                               |                       |          | + TEST HINZ        | ZUFÜGEN                   |      |                |
| ्<br>हि         | Tests durchsuchen |              |                  |                                               |                       |          |                    |                           |      |                |
| RO 🕄            | DRDNER            |              |                  |                                               |                       |          |                    |                           |      |                |
|                 |                   | LÖSCHEN      | → KOMBINIEREN    |                                               |                       |          |                    | R ERSTELLEN               |      |                |
| >               | Tests             | ALLE         | NAME 1           |                                               | DATUM 🕹               | KOPIEREN | HERUNTERLADEN      | TEILEN                    |      |                |
|                 | Papierkorb        |              |                  | C Erstelle Ordner und noch vieles mehr! 🤺 Nir | mm PRO! Mehr erfahren |          |                    |                           |      |                |
|                 |                   |              | LOT 2020         |                                               | 2/21/20               |          | $\overline{1}$     | Ś                         |      |                |
|                 |                   |              | World Facts Quiz |                                               | 2/20/20               |          | Ŧ                  | Ś                         |      | 1              |
|                 |                   |              |                  |                                               |                       |          |                    |                           |      |                |
|                 |                   |              |                  |                                               |                       |          |                    |                           |      |                |
|                 |                   |              |                  |                                               |                       |          |                    |                           |      |                |
|                 |                   |              |                  |                                               |                       |          |                    |                           |      |                |
|                 |                   |              |                  |                                               |                       |          |                    |                           |      |                |
|                 |                   |              |                  |                                               |                       |          |                    |                           |      |                |
|                 |                   |              |                  |                                               |                       |          |                    |                           |      |                |
|                 | eingeben 🛱        | <b>=</b> (1) | 🖬 ڬ 📴 🗷 🖊        |                                               |                       |          |                    | ^                         | ⊜⊑l× | 13:3<br>21.02. |
|                 |                   |              |                  |                                               |                       |          |                    |                           |      |                |

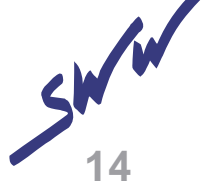

#### 8. Test starten

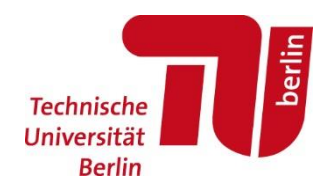

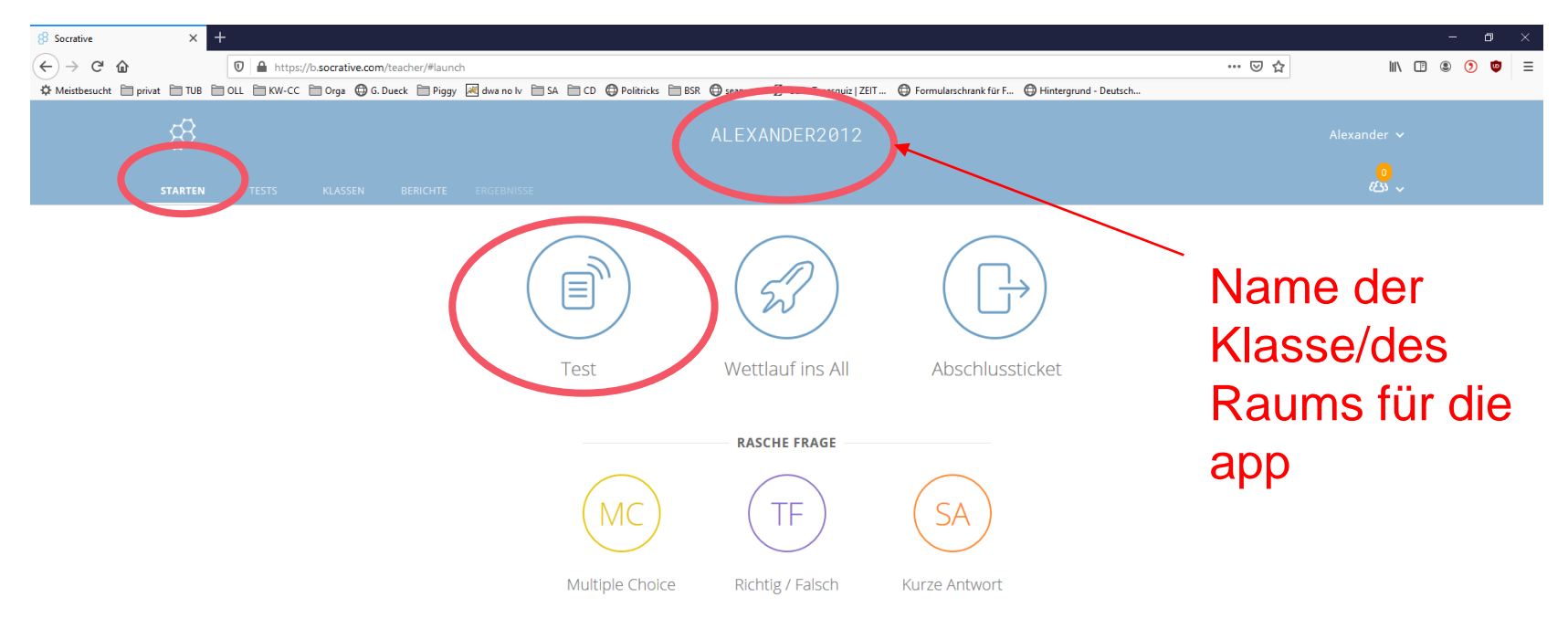

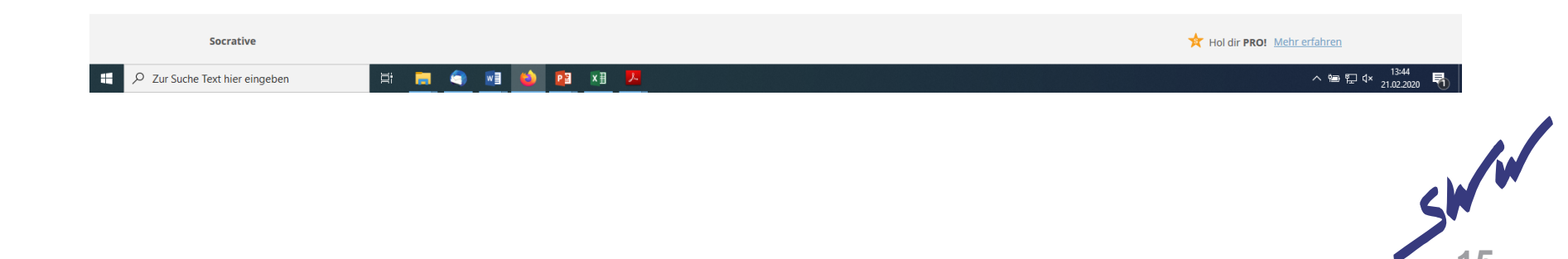

#### 8. Test starten – Test auswählen

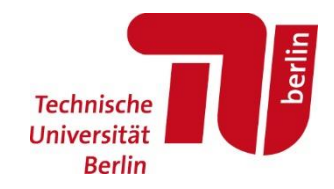

| 8 Socrative          | × +                          |                 |                     |                                                |                                                                                                    |                                                           |                         |                       |               | -                                   | o ×  |
|----------------------|------------------------------|-----------------|---------------------|------------------------------------------------|----------------------------------------------------------------------------------------------------|-----------------------------------------------------------|-------------------------|-----------------------|---------------|-------------------------------------|------|
| (←) → ⊂ @            |                              | 🛛 🔒 https://b.s | socrative.com/teach | er/#launch                                     |                                                                                                    |                                                           |                         |                       | ⊠ ☆           | III\ 🖪 🏽 🧕 🧕                        |      |
| A Meistbesucht       | vat 🗎 TUB 🗎                  | OLL 🗎 KW-CC 🗎   | ) Orga              | 🚞 Piggy 🔣 dwa no                               | lv 🗎 SA 🗎 CD 🔀 Politricks 🗎 BSR                                                                                                    | 🖨 searx.me 🛛 Z Serie Tagesquiz   ZEIT                     | Formularschrank f ür F  | Hintergrund - Deutsch |               |                                     |      |
| ☆ Meistbesucht ≧ pri |                              | OLL KW-CC       | ) Orga 🔮 G. Dueck   | Piggy <section-header> dwa no</section-header> | Iv       SA       CD       Polikricks       BBR         Test starten       1       Test auswählen       Image: Compare the second second seco | Searx.me Z Serie Tagesquiz   ZEIT DATUM ↓ 2/21/20 2/20/20 | C Formularschrank für F | Hintergrund - Deutsch |               | Alexander ~                         |      |
| H D Zur Suche        | Socrative<br>Text hier einge | sben            | ) 其                 | <ul> <li>•</li> </ul>                          | Zustellmethode und E      Vorherige                                                                                                    | Instellungen auswählen                                    | Schritt 2 ve<br>Weiter  |                       | 🗙 Hol dir PRO | Mehrerfahren<br>스 역 및 대 13<br>21.02 | 47 🖣 |
|                      |                              |                 |                     |                                                |                                                                                                    |                                                           |                         |                       |               |                                     |      |

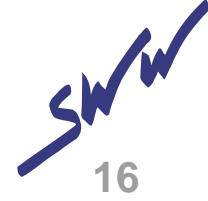

#### 9. Test starten – Einstellungen auswählen

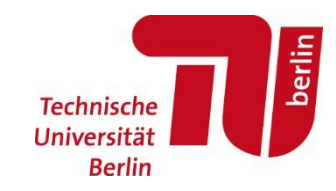

| <ul> <li>← → C<sup>4</sup></li></ul> | tive.com/teacher/#launch<br>RK G. Dueck È Piggy 減 dwa no lv [<br>ugreifen zu können.                                                                                                    | 67% ···· ♥<br>SA 	☐ CD                       | III     III     IIII     IIII     IIII     IIII     IIII     IIII     IIII     IIII     IIII     IIII     IIII     IIII     IIII     IIII     IIII     IIII     IIII     IIII     IIII     IIIII     II |
|--------------------------------------|----------------------------------------------------------------------------------------------------|----------------------------------------------|----------------------------------------------------------------------------------------------------|
|                                      | Test starten         ① Test auswählen         ② Zustellmethode und Einstellungen         ③ Diffene Navigation         ③ Offene Navigation         ③ Tempo von Lehrer<br>vorgegeben         ①         Vorherige | LOT 2020 Andern<br>auswählen Schritt 2 von 2 | Alexander ~                                                                                                    |

Hol dir PRO! Mehr erfahren

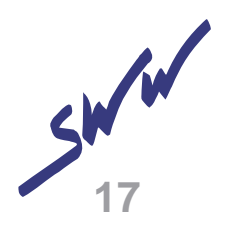

#### 9. Test starten – Einstellungen auswählen

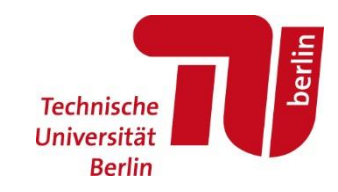

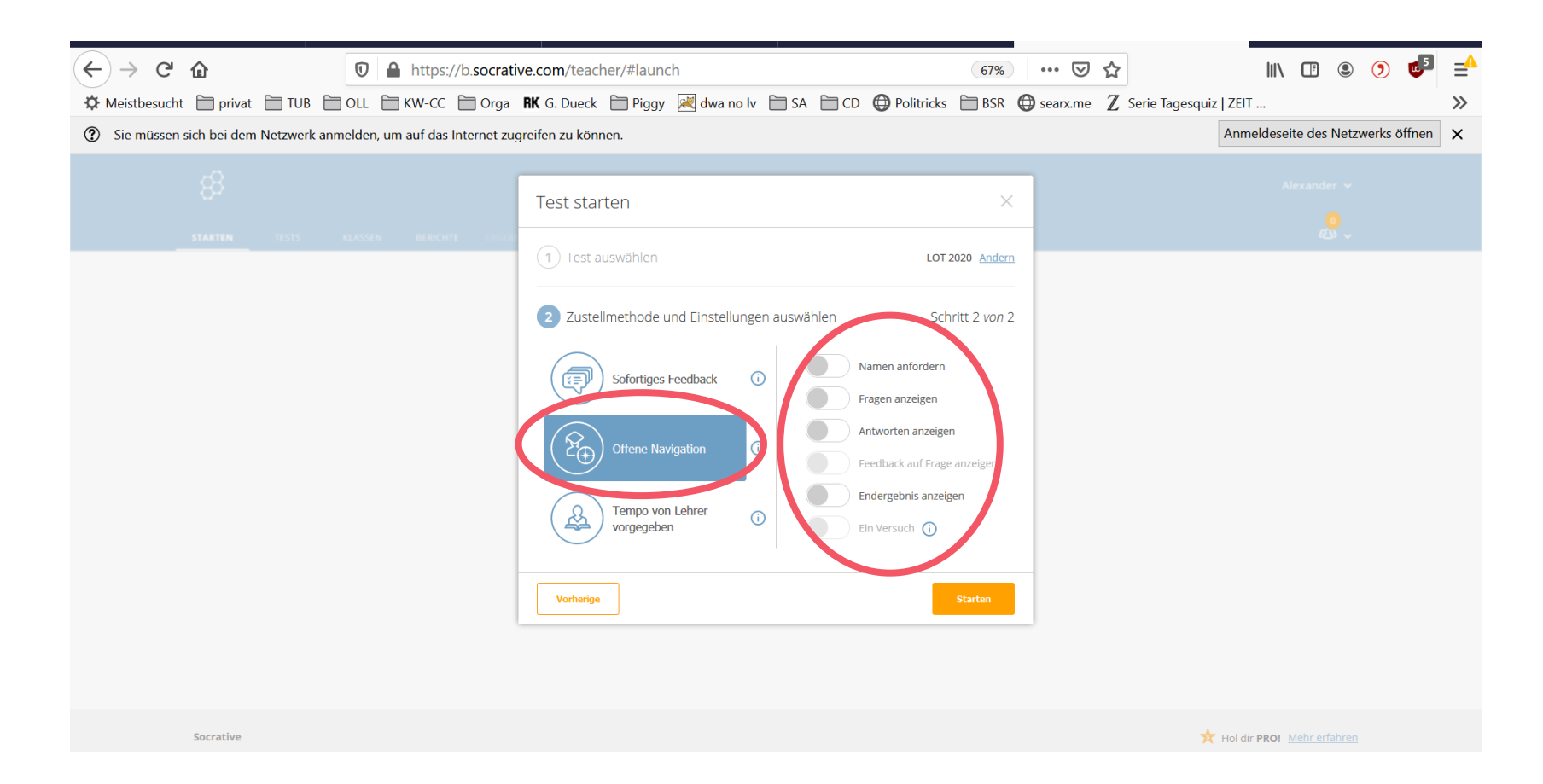

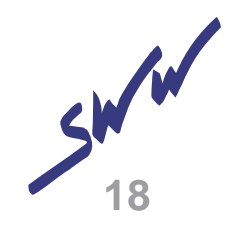

#### 10. Am Test teilnehmen

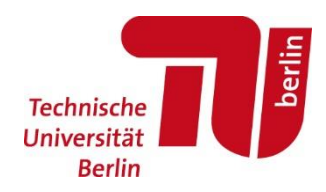

socrative

Zur Teilnahme am Test wird eine App benötigt. Diese kann auf Android oder

Applegeräten oder auch PC/Laptops installiert werden.

Zugang:

- https://b.socrative.com
- Im App-Store "Socrative Student"

Herunterladen und installieren

- Klassenname "Eigener Klassename" beitreten
- Test startet

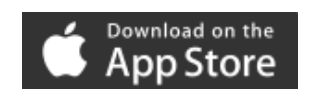

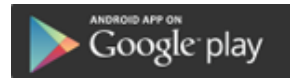

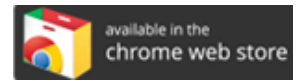

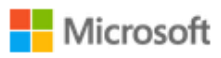

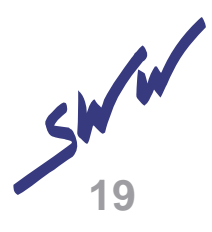

#### 11. Test beenden

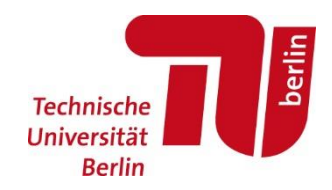

|                                                                                            |                                                                                                    |                                                       | - |  |  |  |  |  |
|--------------------------------------------------------------------------------------------|----------------------------------------------------------------------------------------------------|-------------------------------------------------------|---|--|--|--|--|--|
|                                                                                            | https://b.socrative.com/teacher/#live-results/table                                                                  |                                                       | = |  |  |  |  |  |
| 🌣 Meistbesucht 📄 privat 📄 TUB                                                              | OLL 🗎 KW-CC 📄 Orga RK G. Dueck 📄 Piggy 🛃 dwa no lv 🗎 SA 🗎 CD 🌐 Po                                                    | olitricks 🗎 BSR 🜐 searx.me 🛛 Serie Tagesquiz   ZEIT 🔉 | > |  |  |  |  |  |
| ③ Sie müssen sich bei dem Netzwerk anmelden, um auf das Internet zugreifen zu können.      |                                                                                                    |                                                       |   |  |  |  |  |  |
| 88                                                                                         | ALEXANDER2012                                                                                                    | Alexander 🗸                                           |   |  |  |  |  |  |
| STARTEN TESTS                                                                              | KLASSEN BERICHTE ERGEBNIS                                                                                            | <mark>0</mark><br>四 ~                                 |   |  |  |  |  |  |
| LOT 2620<br>Namen anzeig<br>Name ↑ Fortschr<br>Klasse insgesamt<br>Kielke auf die Fragenum | en Antworten anzeigen<br>tt (%) v 1 2 3 4 5<br>mern oder den Gesamtprozentsatz der Klasse für detaillierte Ansichten | BEENDEN                                               |   |  |  |  |  |  |

Socrative

Hol dir PRO! Mehr erfahren

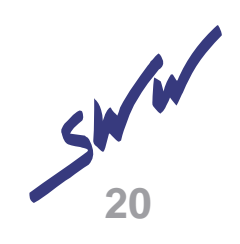

#### 11. Test beenden

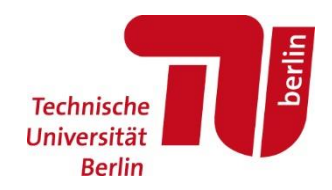

| (←) → C <sup>i</sup> | <ul> <li> <li>         ••• ♥ ☆     </li> </li></ul>                                                                        | II\ 🗉 © 🧿 🗗 ≓⁴                      |
|----------------------|----------------------------------------------------------------------------------------------------|-------------------------------------|
| C Meistbesuch        | .t 📄 privat 🗎 TUB 📄 OLL 🗎 KW-CC 📄 Orga 🕏 G. Dueck 📄 Piggy 🛃 dwa no lv 📄 SA 📄 CD 🌐 Politricks 🚞 BSR 🖨 searx.me Z Serie Tage | esquiz   ZEIT >>>                   |
| ③ Sie müssen         | sich bei dem Netzwerk anmelden, um auf das Internet zugreifen zu können.                                                   | Anmeldeseite des Netzwerks öffnen 🗙 |
|                      | 8 ALEXANDER2012<br>Bestätigen ×                                                                                            |                                     |
|                      | LOT 2020<br>Namen anzeigen Antworten anzeigen Name 1 Fortschritt (%) 1 2 3 4 5 Klasse insgesamt                            |                                     |
|                      | Klicke auf die Fragenummern oder den Gesamtprozentsatz der Klasse für detaillierte Ansichten.                              |                                     |
|                      | Socrative                                                                                                    | 📌 Hol dir PRO! <u>Mehr erfahren</u> |

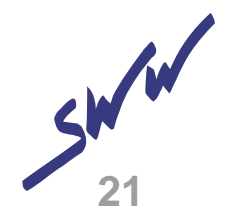

#### 12. Bericht erhalten für Auswertung

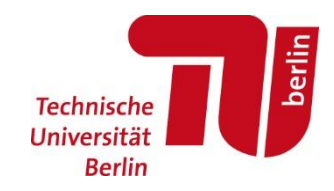

| $\leftrightarrow$ $\rightarrow$ $C'$ $\triangleq$ https://b.so                                                                                        | crative.com/teacher/#final-results/50093113/39821314/table 67%      | ♡☆                                                                                                    |
|----------------------------------------------------------------------------------------------------|---------------------------------------------------------------------|----------------------------------------------------------------------------------------------------|
| CM Meistbesucht in privat in TUB in OLL in KW-CC in C                                                                                                 | rga 🛚 🕏 G. Dueck 📄 Piggy 📈 dwa no lv 📄 SA 📄 CD 🌐 Politricks 🚞 BSR 🤀 | Bearx.me Z Serie Tagesquiz   ZEIT     Serie Tagesquiz   ZEIT     Serie Tages |
| ⑦ Sie müssen sich bei dem Netzwerk anmelden, um auf das Internet.                                                                                     | et zugreifen zu können.                                             | Anmeldeseite des Netzwerks öffnen 🗙                                                                                                    |
| 8                                                                                                    | ALEXANDER2012                                                       | Alexander 🗸                                                                                                    |
| STARTEN TESTS KLASSEN BERICHTE I                                                                                                    | RGEBNISSE                                                           | <mark>0</mark><br>也 ~                                                                                                    |
| LOT 2020 - Thu Feb 27 2020<br>Namen anzeigen Antworten anz                                                                                            | zeigen                                                              |                                                                                                    |
| Name ↑     Ergebnis (%) ∨     1     2       Klasse insgesamt     I     2       Klicke auf die Fragenummern oder den Gesamturozentsatz die     1     1 | 3 4 5<br>r Klasse für detaillierte Ansichten.                       |                                                                                                    |

Socrative

Hol dir PRO! Mehr erfahren

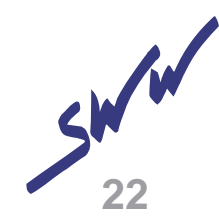

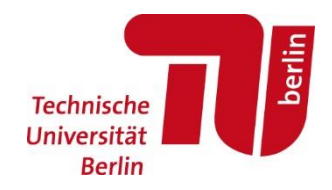

| (←) → C <sup>i</sup> | ሰ                                                                                     |             | 0          | 🔒 https:       | //b.socrati     | ve.com/teac | her/#final  | -results/50093 | 3113/398 | 321314/t                    | able                | 67                | % 6         | ז ק  |              | 11            | \ []    | ۹ ( | 2 🥵 | ⊒▲    |
|----------------------|---------------------------------------------------------------------------------------|-------------|------------|----------------|-----------------|-------------|-------------|----------------|----------|-----------------------------|---------------------|-------------------|-------------|------|--------------|---------------|---------|-----|-----|-------|
| Meistbesucht         | 🚞 privat                                                                              | 🛅 TUB       |            | 🗎 КМ-СС        | 🛅 Orga          | RK G. Dueck | Piggy       | ≷ dwa no lv    | 🚞 SA     | 🚞 CD                        | Delitri             | cks 🛅 BS          | R 🔘 searx.m | ne Z | Serie Tagesq | uiz   ZEIT    |         |     |     | $\gg$ |
| ⑦ Sie müssen si      | ③ Sie müssen sich bei dem Netzwerk anmelden, um auf das Internet zugreifen zu können. |             |            |                |                 |             |             |                |          |                             | ×                   |                   |             |      |              |               |         |     |     |       |
|                      |                                                                                       |             |            |                |                 |             |             |                |          |                             |                     |                   |             |      |              |               |         |     |     |       |
|                      |                                                                                       |             |            |                |                 |             |             |                |          |                             |                     |                   |             |      |              |               |         |     |     |       |
|                      |                                                                                       |             |            |                |                 |             |             |                |          |                             |                     |                   |             |      |              |               |         |     |     |       |
|                      | LOT 202                                                                               | 0 - Thu     | Feb 27     | 7 2020         |                 |             |             |                |          |                             |                     |                   |             |      |              |               |         |     |     |       |
|                      | Nar                                                                                   | men anzeige |            | Antwo          | rten anzeigen   | Bei         | richte ers  | tellen         |          |                             |                     | ×                 |             |      |              |               |         |     |     |       |
|                      | Name ↑<br>Klasse insge                                                                | Ergebnis (  | %) ~       | 1              | 2               | 3           | esamtes Kl  | lassen-Excel   |          | Mir e-n                     | nailen              |                   |             |      |              |               |         |     |     |       |
|                      | Klicke auf die                                                                        |             | ern oder d | en Gesamtproze | ntsatz der Klas | sse für c   | DFs einzelr | ner Schüler    |          | Schüle<br>e-maile<br>Herunt | rn<br>en<br>ærladen | £ <u>0</u> £<br>₽ |             |      |              |               |         |     |     |       |
|                      |                                                                                       |             |            |                |                 | F           | ragenspezi  | fisches PDF    | 0        | Auf Go<br>speich            | ogle Drive<br>ern   | e 🛆               |             |      |              |               |         |     |     |       |
|                      |                                                                                       |             |            |                |                 |             |             |                |          |                             |                     |                   |             |      |              |               |         |     |     |       |
|                      | Socrative                                                                             |             |            |                |                 |             |             |                |          |                             |                     |                   |             |      |              | 🛠 Hol dir PRO | Mehr er |     |     |       |

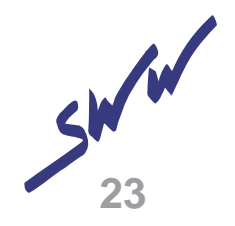

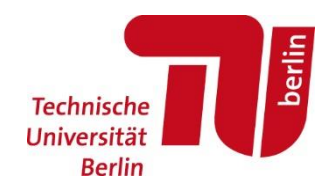

| (←) → C'      | https://b.socrative.com/teacher/#final-results/50093113/39821314/table 67% … 👽 🛧                                              | III\ 🖪 🔍 🧿 🖆 📫                      |
|---------------|----------------------------------------------------------------------------------------------------|-------------------------------------|
| 🌣 Meistbesuch | :ht 📄 privat 📄 TUB 📄 OLL 📄 KW-CC 📄 Orga 🛚 🕏 G. Dueck 📄 Piggy 📈 dwa no Iv 📄 SA 📄 CD 🌐 Politricks 📄 BSR 🤀 searx.me 🛛 S          | Serie Tagesquiz   ZEIT >>>          |
| ⑦ Sie müssen  | en sich bei dem Netzwerk anmelden, um auf das Internet zugreifen zu können.                                                   | Anmeldeseite des Netzwerks öffnen 🗙 |
|               |                                                                                                    |                                     |
|               |                                                                                                    |                                     |
|               |                                                                                                    |                                     |
|               |                                                                                                    |                                     |
|               | LOT 2020 - Thu Feb 27 2020                                                                                                    |                                     |
|               |                                                                                                    |                                     |
|               |                                                                                                    |                                     |
|               | Name 1         Ergebnis (%)         1         2         3                                                                     |                                     |
|               | Klasse insgesamt Berichte werden heruntergeladen                                                                              |                                     |
|               | Klicke auf die Fragenummern oder den Gesamtprozentsatz der Klasse für c<br>Dein Bericht sollte in Kürze mit dem Herunterladen |                                     |
|               | beginnen.                                                                                                    |                                     |
|               | Schließen                                                                                                    |                                     |
|               |                                                                                                    |                                     |
|               |                                                                                                    |                                     |
|               |                                                                                                    |                                     |
|               |                                                                                                    |                                     |
|               |                                                                                                    |                                     |
|               |                                                                                                    |                                     |
|               |                                                                                                    |                                     |
|               | Socrative                                                                                                    | Hol dir PRO! Mehr erfahren          |

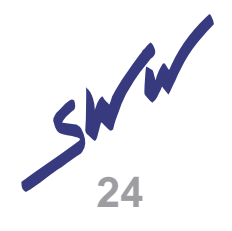

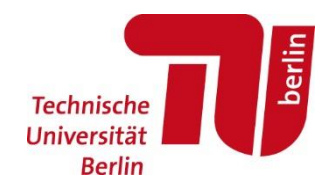

| $\leftarrow \rightarrow$ C $\textcircled{a}$ | https://b.socrative.com/teach                                                         | er/#final-results/50093113/39821314/table 67% ··· 👽     |                                   |  |  |  |  |  |  |  |
|----------------------------------------------|---------------------------------------------------------------------------------------|---------------------------------------------------------|-----------------------------------|--|--|--|--|--|--|--|
| 🌣 Meistbesucht 📄 privat 🗎 TUB 🗎              | OLL 🗎 KW-CC 🗎 Orga RK G. Dueck                                                        | 🛅 Piggy 📈 dwa no lv 🗎 SA 🗎 CD 🔀 Politricks 🗎 BSR 🔀 sear | x.me Z Serie Tagesquiz   ZEIT >>> |  |  |  |  |  |  |  |
| ③ Sie müssen sich bei dem Netzwerk anm       | ) Sie müssen sich bei dem Netzwerk anmelden, um auf das Internet zugreifen zu können. |                                                         |                                   |  |  |  |  |  |  |  |
|                                              |                                                                                       |                                                         |                                   |  |  |  |  |  |  |  |
|                                              |                                                                                       |                                                         |                                   |  |  |  |  |  |  |  |
|                                              |                                                                                       |                                                         |                                   |  |  |  |  |  |  |  |
|                                              |                                                                                       |                                                         |                                   |  |  |  |  |  |  |  |
| L OT 2020 - Thu Fe                           | h 27 2020                                                                             | Öffnen von Socrative_2020_02_2710_01_QZ_LOT 2020.zip    |                                   |  |  |  |  |  |  |  |
|                                              | 0 2,7 2020                                                                            | Sie möchten folgende Datei öffnen:                      |                                   |  |  |  |  |  |  |  |
| Namen anzeigen                               | Antworten anzeigen                                                                    | Socrative_2020_02_27_10_01_QZ_LOT 2020.zip              |                                   |  |  |  |  |  |  |  |
| Name   Ergebnis (%)                          | × 1 2 3                                                                               | Vom Typ: Compressed (zipped) Folder (74,0 KB)           |                                   |  |  |  |  |  |  |  |
| Klasse insgesamt                             |                                                                                       | Von: blob:                                              |                                   |  |  |  |  |  |  |  |
| Klicke auf die Eragenummern o                | nder den Gesamtnrozentsatz der Klasse für d                                           | Wie soll Firefox mit dieser Datei verfahren?            |                                   |  |  |  |  |  |  |  |
|                                              | der den desamprozensuz der klasse für e                                               | Öffnen mit Windows-Explorer (Standard)                  |                                   |  |  |  |  |  |  |  |
|                                              |                                                                                       | O Datei <u>s</u> peichern                               |                                   |  |  |  |  |  |  |  |
|                                              |                                                                                       | Für Dateien dieses Typs immer diese Aktion ausführen    |                                   |  |  |  |  |  |  |  |
|                                              |                                                                                       |                                                         |                                   |  |  |  |  |  |  |  |
|                                              |                                                                                       | OK Abbecher                                             |                                   |  |  |  |  |  |  |  |
|                                              |                                                                                       |                                                         |                                   |  |  |  |  |  |  |  |
|                                              |                                                                                       |                                                         |                                   |  |  |  |  |  |  |  |
|                                              |                                                                                       |                                                         |                                   |  |  |  |  |  |  |  |
|                                              |                                                                                       |                                                         |                                   |  |  |  |  |  |  |  |
|                                              |                                                                                       |                                                         |                                   |  |  |  |  |  |  |  |

쓝 Hol dir PRO! <u>Mehr erfahrer</u>

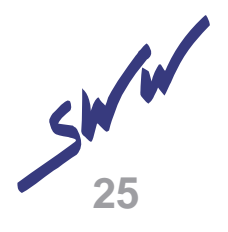

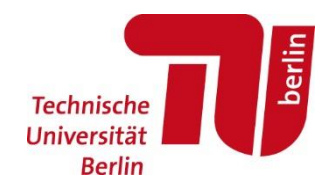

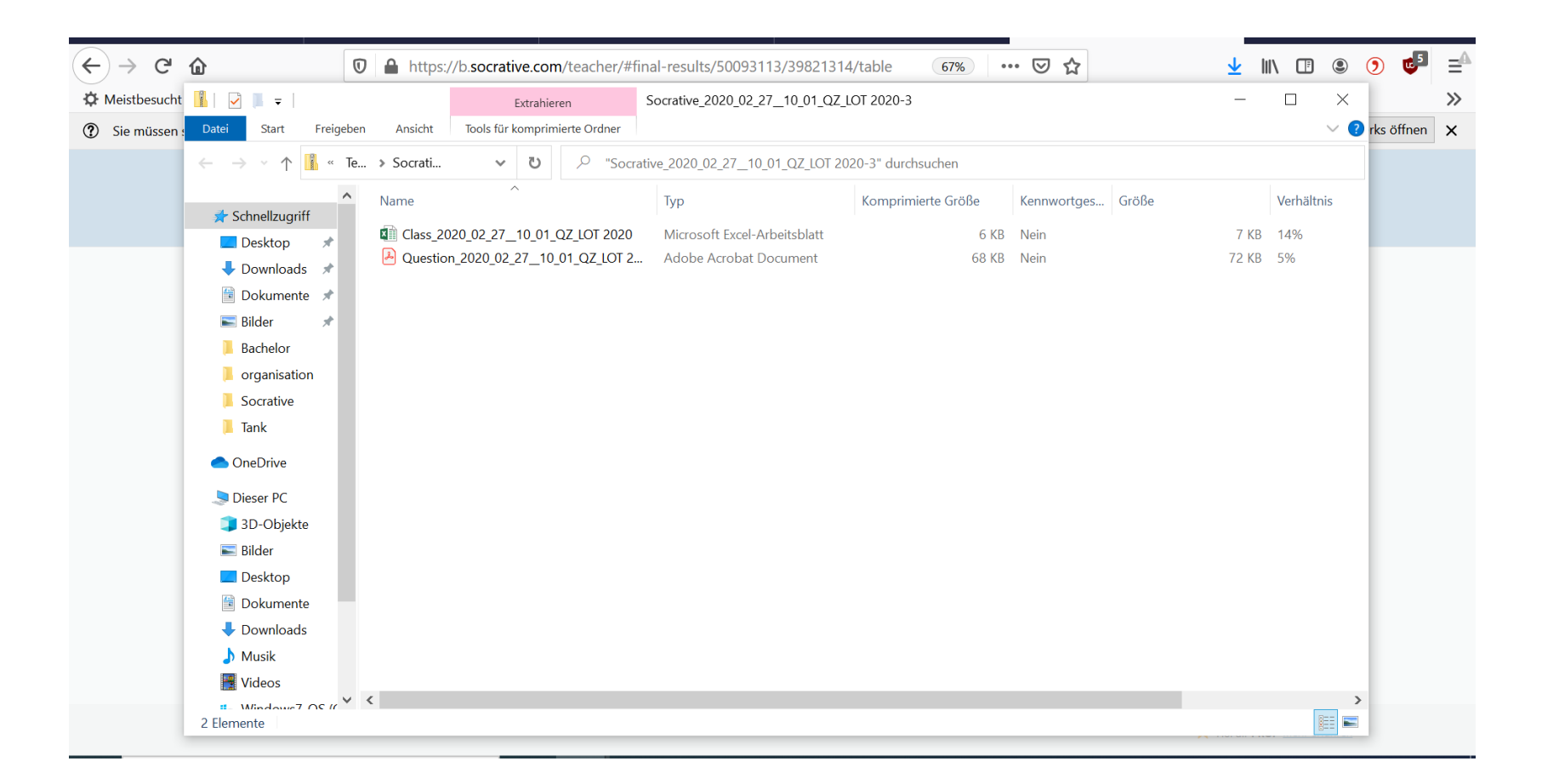

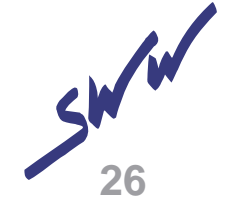

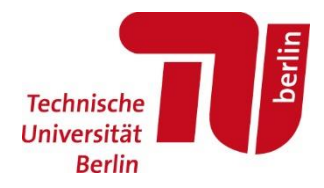

### Ende

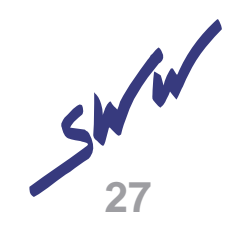